# Introduction

The Community Portal is where customers can make payments, submit service requests and view their account information. This guide will review various areas of the Community Portal and take a deeper look at the customer experience.

# Make a Payment

By clicking the "Make a Payment" link, the customer can set up/manage recurring payments or make a one-time payment. Please be sure the customer selects the property name from the dropdown.

|                                                                                                    | Home                                       | Make a Payment                                                                   | Requests                                               | My Account 🗸                                                              | 2                    |
|----------------------------------------------------------------------------------------------------|--------------------------------------------|----------------------------------------------------------------------------------|--------------------------------------------------------|---------------------------------------------------------------------------|----------------------|
| Please note that payments may take up to 2 business days to post to y                                                                                                    | your accou                                 | nt and may not be imm                                                            | ediately reflect                                       | ted after submission.                                                     |                      |
| 214 - 7th Street Station                                                                                                    |                                            |                                                                                  |                                                        |                                                                           |                      |
| Tip: Setup a recurring autopayment with your checking account (eChe                                                                                                    | eck/ACH) fo                                | r just \$1.00 per transad                                                        | tion!                                                  |                                                                           |                      |
| Cne-Time Payment(s)                                                                                                    | ring Payme                                 | nt(s)                                                                            |                                                        |                                                                           |                      |
| We accept check, money order and cashier's check in our leasing offic<br>cards, and ACH payments via PayLease (a payment service provider).<br>by PayLease for this service. Landlord does not charge or collect this f | oe or via ma<br>. A process<br>fee. Proces | ail. For your convenient<br>ing fee ranging from \$1<br>sing options will be def | ce, we also acc<br>1.00 to \$19.95<br>tailed in the Pa | cept all major credit car<br>per transaction will be o<br>lyLease portal. | ds, debit<br>charged |

## Setting Up / Managing Recurring Payments

Once redirected to Zego Powered by PayLease from the "Recurring Payment(s)" button, a customer will have the option to create an autopay or manage an existing autopay. All recurring payments must be set up the day before the initial draft date.

## **Create New Autopay**

The customer can click "CREATE NEW AUTOPAY" under the Recurring Payment tab.

| Recurring Payme   | Payment History           | My Payment Accounts        | My Profile    | Support Center                                       | Create New AutoPay                         |
|-------------------|---------------------------|----------------------------|---------------|------------------------------------------------------|--------------------------------------------|
| There are current | ntly no AutoPays schedule | d. Use the Create New Auto | Pay button to | begin.                                               |                                            |
|                   |                           |                            |               |                                                      | Cancel                                     |
|                   |                           |                            |               | SecureTrust<br>Trusted Commerce<br>CLICK TO VALIDATE | © Copyright 2020 Zego. ALL RIGHTS RESERVED |

Autopays will withdraw the amount designated by the customer on the chosen day.

| Recurring Payment | Payment History | My Payment Accounts | My Profile | Support Center                                       |                                             |
|-------------------|-----------------|---------------------|------------|------------------------------------------------------|---------------------------------------------|
| (1) Amount        | 2 Schedule      | ③ Account           | (4) Re     | view                                                 | Need Help?                                  |
| Amount Owed:      | \$              | 700.00              |            |                                                      | Click here for Support                      |
|                   |                 | Ca                  | incel Pre  | vious Continue                                       |                                             |
|                   |                 |                     |            | SecureTrust<br>Trusted Commerce<br>CLICK TO VALIDATE | © Copyright 2020 Zego. ALL RIGHTS RESERVED. |

Customers can choose any day of the month for the recurring payment to withdraw. The selected start date will determine the "debit day" in which the recurring payment will occur. The customer will also have the option to select various pay frequencies (monthly is the most common for our customers). And lastly, the user will select a final payment month/year in which the autopay should end.

(Example: If someone selects 3/3/20 as the start date with a **monthly** payment frequency, then the payment will withdraw on the 3<sup>rd</sup> of every month through the final payment month/year).

| Re | curring Payment                                                                                  | Payment History                        | Му | Payment Accounts      | My Profile | Suppo   | ort Center                                           |
|----|--------------------------------------------------------------------------------------------------|----------------------------------------|----|-----------------------|------------|---------|------------------------------------------------------|
| 1  | ) Amount                                                                                         | <ol> <li>Schedule</li> </ol>           |    | ③ Account             | ④ Re       | view    |                                                      |
| F  | Payment Start Date: '<br>Payment Frequency:<br>Final Payment Month<br>Fields marked with an aste | *<br>Year: *<br>risk (*) are required. |    | 03/03/2020<br>Monthly |            | 0       |                                                      |
|    |                                                                                                  |                                        |    | Pr                    | evious C   | ontinue | Cancel                                               |
|    |                                                                                                  |                                        |    |                       |            |         | SecureTrust<br>Trusted Commerce<br>CLICK TO VALIDATE |

Customers will have the option to pay by Bank Account, Credit Card and Debit Card. The processing fees for each payment option will be listed accordingly. If there is an existing payment method on file, that will be displayed also.

| Recurring Payment                  | Payment History              | My Payment Accour                | nts My Profile                    | Support Center                                       |
|------------------------------------|------------------------------|----------------------------------|-----------------------------------|------------------------------------------------------|
| 1 Amount                           | <ol> <li>Schedule</li> </ol> | ③ Account                        | (4) Re                            | view                                                 |
| Payment for: Amount                | owed Payment Am              | iount: <b>\$700.00</b>           |                                   |                                                      |
| Select a Payment                   | Account                      |                                  |                                   |                                                      |
|                                    |                              | Standard Pro<br>Payment posts in | c <b>essing</b><br>1 business day |                                                      |
| echeck Checking #55                | 555                          | \$1.00 Fee                       |                                   |                                                      |
| Mastercard #                       | 4444                         | \$19.95 Fee                      |                                   |                                                      |
| echeck Bank Account                | t                            | \$1.00 Fee                       |                                   |                                                      |
| Credit Card                        |                              | \$19.95 Fee                      |                                   |                                                      |
| Debit Card<br>VISA<br>VISA<br>VISA |                              | \$5.95 Fee                       |                                   |                                                      |
|                                    |                              | [                                | Previous                          | Continue Cancel                                      |
|                                    |                              |                                  |                                   | SecureTrust<br>Trusted Commerce<br>CLICK TO VALIDATE |

Once a payment option is selected the customer will enter in the payment information for the payment type chosen.

| Recurring Pay       | ment Payment History           | My Payment Accounts               | My Profile       | Support Center                                       |
|---------------------|--------------------------------|-----------------------------------|------------------|------------------------------------------------------|
| (1) Amount          | ② Schedule                     | ③ Account                         | (4) Rev          | view                                                 |
| Payment for: A      | mount owed Payment An          | nount: <b>\$700.00</b>            |                  |                                                      |
| Card Account        | Details 🚟 visa 🚭 🔤             | -                                 |                  |                                                      |
| Card Number:        |                                |                                   | CVV2:            | 0                                                    |
| Expiration Mo:      | month 🔻                        |                                   | Expiration Yr:   | year 🔻                                               |
| First Name:         |                                |                                   | Last Name:       |                                                      |
| Billing<br>Address: |                                | ]                                 | Address<br>Cont: |                                                      |
| Billing<br>Country: | United States                  | T                                 | Billing City:    |                                                      |
| Billing State:      | Select State                   | ▼                                 | Billing Zip:     |                                                      |
| By clicking CONT    | ⊓N∪E, you grant Zego permissio | n to store your card credentials. | Read more        |                                                      |
|                     |                                | Pre                               | vious Cor        | ntinue Cancel                                        |
|                     |                                |                                   |                  | SecureTrust<br>Trusted Commerce<br>CLICK TO VALIDATE |

A confirmation screen will recap the autopay information before scheduling the autopay.

| Recurring Payment                                                                                                    | Payment History My                                                                                                    | Payment Accounts                                                                    | My Profile                                    | Support Center                                             |
|----------------------------------------------------------------------------------------------------|----------------------------------------------------------------------------------------------------|-------------------------------------------------------------------------------------|-----------------------------------------------|------------------------------------------------------------|
| 1 Amount                                                                                                    | <ol> <li>Schedule</li> </ol>                                                                                                    | ③ Account                                                                           | (4) Re                                        | view                                                       |
| I, Planet Earth, confirm<br>to set up the AutoPay (<br>for canceling my AutoP                                                                               | that the payment informat<br>automatic recurring payme<br>ay when I am moving fron                                                                           | tion below is correct an<br>ent) with the details bel<br>n my Property.<br>Previous | d authorize Z<br>ow. I understa<br>Schedule / | ego on 02-21-2020<br>nd I am responsible<br>AutoPay Cancel |
| Payment Amount                                                                                                    | Edit                                                                                                    | Payment Acco                                                                        | ount                                          | Edit                                                       |
| Amount owed:                                                                                                    | \$700.00                                                                                                    | Card Type                                                                           |                                               | MasterCard                                                 |
| Fee:                                                                                                    | \$19.95                                                                                                    | Card Number                                                                         |                                               | #4444                                                      |
| Total:                                                                                                    | \$719.95                                                                                                    | Name on Card                                                                        |                                               | Planet Earth                                               |
| Payment Schedul                                                                                                    | e                                                                                                    |                                                                                     |                                               | Edit                                                       |
| Payment Start Date:                                                                                                    | 03/03/2020                                                                                                    | Payment End Da                                                                      | te:                                           | 07/03/2020                                                 |
| Payment Frequency:                                                                                                    | Monthly                                                                                                    |                                                                                     |                                               |                                                            |
| Payment Recipien                                                                                                    | t                                                                                                    |                                                                                     |                                               |                                                            |
| Property/Community:                                                                                                    | 214-7th Stree                                                                                                    | t Station                                                                           | City:                                         | Corvallis                                                  |
| State:                                                                                                    | OR                                                                                                    |                                                                                     | Zip Code:                                     | 97333                                                      |
| <ul> <li>Once the payment begins pro-<br/>Please be advised that attem<br/>these individuals will be prost</li> <li>By clicking Submit you agree</li> </ul> | ocessing, a refund can only be autho<br>pted chargebacks for Non-Frauduler<br>ecuted to the fullest extent of the law<br>to our latest <u>Terms of Use</u> . | rized through your managemen<br>nt transactions through the Zego                    | it company.<br>o system will be sub           | eject to criminal investigation and                        |
|                                                                                                    |                                                                                                    |                                                                                     |                                               | SecureTrust                                                |

After scheduling the autopay, the user will see the messages "*Processing payment, please wait...*" and "*Payment successfully submitted.*" The messages just mean the autopay is being/has been set up.

After those messages, the user will be sent back to the Community Portal.

| Image: Seventh strate         Home         Make a Payment         Requests         My Account         Color                                                                                                    |
|----------------------------------------------------------------------------------------------------|
| Please note that payments may take up to 2 business days to post to your account and may not be immediately reflected after submission.                                                                                                    |
| Select a Community                                                                                                    |
| Tip: Setup a recurring autopayment with your checking account (eCheck/ACH) for just \$1.00 per transaction!                                                                                                    |
| One-Time Payment(s)                                                                                                    |
| We accept check, money order and cashier's check in our leasing office or via mail. For your convenience, we also accept all major credit cards, debit cards, and ACH payments via PayLease (a payment service provider). A processing fee ranging from \$1.00 to \$19.95 per transaction will be charged by PayLease for this service. Landlord does not charge or collect this fee. Processing options will be detailed in the PayLease portal. |

### **View Existing Autopay**

Customers can also view/manage existing autopays from the "Recurring Payment(s)" button. If an autopay is already set up, the customer will see options to Skip, Edit or Cancel the autopay.

| Recurring | g Payment   | Payment History | My Paym   | ent Accounts N | Ay Profile Support | Center            |                                         |
|-----------|-------------|-----------------|-----------|----------------|--------------------|-------------------|-----------------------------------------|
|           |             |                 |           |                |                    |                   | Create New AutoPay                      |
| Fixed Amo | unt AutoPay |                 |           |                |                    |                   |                                         |
| Status    | Start Date  | End Date        | Debit Day | Frequency      | Account            | Amount            |                                         |
| Active    | Mar 2020    | Jul 2020        | 3         | Monthly        | Mastercard 4444    | \$719.95          | <u>Skip</u> <u>Edit</u> <u>Cancel</u>   |
|           |             |                 |           |                |                    |                   | Cancel                                  |
|           |             |                 |           |                |                    |                   | © Copyright 2020 Zego. ALL RIGHTS RESER |
|           |             |                 |           |                |                    | CLICK TO VALIDATE |                                         |

### **Skip Recurring Payment**

A customer can skip a month of recurring payments.

**IMPORTANT:** A customer can only skip one month at a time. He/She must go into Zego Powered by PayLease every month to skip additional payments.

The customer clicks the "Skip" link under the "Recurring Payment" tab.

| Recurring | g Payment   | ayment History | My Payme  | ent Accounts M | ly Profile Support C | center           |                                         |
|-----------|-------------|----------------|-----------|----------------|----------------------|------------------|-----------------------------------------|
|           |             |                |           |                |                      |                  | Create New AutoPay                      |
| Fixed Amo | unt AutoPay | E 18 .         |           | -              |                      |                  |                                         |
| Status    | Start Date  | End Date       | Debit Day | Frequency      | Account              | Amount           |                                         |
| Active    | Mar 2020    | Jul 2020       | 3         | Monthly        | Mastercard 4444      | \$719.95         | Skip Edit Cancel                        |
|           |             |                |           |                |                      |                  | Cancel                                  |
|           |             |                |           |                |                      | SecureTrust      | © Copyright 2020 Zego. ALL RIGHTS RESER |
|           |             |                |           |                |                      | Trusted Commerce |                                         |

A message displays that the "AutoPay successfully skipped". And the option to "Cancel Skip" will appear.

| Recurring           | g Payment                 | Payment Histo  | ory My Pay | ment Accounts | My Profile Suppo | ort Center                                           |                                                  |
|---------------------|---------------------------|----------------|------------|---------------|------------------|------------------------------------------------------|--------------------------------------------------|
| Au                  | toPay succes              | ssfully skippe | d.         |               |                  |                                                      |                                                  |
|                     |                           |                |            |               |                  |                                                      | Create New AutoPay                               |
| Fixed Amo<br>Status | unt AutoPay<br>Start Date | End Date       | Debit Day  | Frequency     | Account          | Amount                                               | _                                                |
| Active              | Mar 2020                  | Jul 2020       | 3          | Monthly       | Mastercard 4444  | \$719.95                                             | Skipped<br><u>Cancel Skip</u> Edit <u>Cancel</u> |
|                     |                           |                |            |               |                  |                                                      | Cancel                                           |
|                     |                           |                |            |               |                  | SecureTrust<br>Trusted Commerce<br>CLICK TO VALIDATE | © Copyright 2020 Zego. ALL RIGHTS RESER          |

### **Edit Recurring Payment**

Under the "Recurring Payment" tab in Zego the customer can click the "Edit" link next to the AutoPay he/she wishes to change. The user will have the ability to edit the amount and payment method.

**IMPORTANT:** If a user needs to change the "Debit Day" of the recurring payment, the autopay will need to be cancelled and a new autopay will need to be created.

| Recurring | g Payment   | ayment History | My Payme  | ent Accounts M | ly Profile Support | Center            |                                        |
|-----------|-------------|----------------|-----------|----------------|--------------------|-------------------|----------------------------------------|
|           |             |                |           |                |                    |                   | Create New AutoPay                     |
| Fixed Amo | unt AutoPay |                |           |                |                    |                   |                                        |
| Status    | Start Date  | End Date       | Debit Day | Frequency      | Account            | Amount            |                                        |
| Active    | Mar 2020    | Jul 2020       | 3         | Monthly        | Mastercard 4444    | \$719.95          | Skip Edit Cancel                       |
|           |             |                |           |                |                    |                   | Cancel                                 |
|           |             |                |           |                |                    | SecureTrust       | © Copyright 2020 Zego. ALL RIGHTS RESE |
|           |             |                |           |                |                    | CLICK TO VALIDATE |                                        |

The customer can adjust the amount (if applicable) and then click "CONTINUE".

| Recurring Payment                                          | Payment History My Payment          | Accounts My Profile Support Center                   |
|------------------------------------------------------------|-------------------------------------|------------------------------------------------------|
| (1) Amount                                                 | (2) Account                         | ③ Review                                             |
| If you need to change<br>must be cancelled<br>Amount Owed: | the Payment Start Date, a new AutoP | ay must be created and the current AutoPay           |
| Cancel                                                     |                                     | Previous Continue                                    |
|                                                            |                                     | SecureTrust<br>Trusted Commerce<br>CLICK TO VALIDATE |

The customer can change the payment method (if applicable) and then click "CONTINUE".

| Recurring Payment           | Payment History My P    | ayment Accounts My Profile                             | Support Center                                       |
|-----------------------------|-------------------------|--------------------------------------------------------|------------------------------------------------------|
| 1 Amount                    | ② Account               | ③ Review                                               |                                                      |
| Payment for: Amount of      | owed Payment Amount: \$ | 750.00                                                 |                                                      |
| Select a Payment            | Account                 |                                                        |                                                      |
|                             |                         | Standard Processing<br>Payment posts in 1 business day |                                                      |
| echeck Checking #55         | 55                      | \$1.00 Fee                                             |                                                      |
| Mastercard #4               | 4444                    | \$19.95 Fee                                            |                                                      |
| echeck Bank Account         | t                       | \$1.00 Fee                                             |                                                      |
| Credit Card     VISA        | ***                     | \$19.95 Fee                                            |                                                      |
| Debit Card<br>VISA 200 2000 |                         | \$5.95 Fee                                             |                                                      |
|                             |                         | Previous                                               | Continue Cancel                                      |
|                             |                         |                                                        | SecureTrust<br>Trusted Commerce<br>CLICK TO VALIDATE |

The customer verifies the information is correct and clicks "SCHEDULE AUTOPAY".

| Recurring Payment                                                                                                    | Payment History My P                                                                                                    | ayment Accounts My Prof                                                                                                    | file Support Center                                                       |
|----------------------------------------------------------------------------------------------------|----------------------------------------------------------------------------------------------------|----------------------------------------------------------------------------------------------------|---------------------------------------------------------------------------|
| (1) Amount                                                                                                    | ② Account                                                                                                    | ③ Review                                                                                                    | /                                                                         |
| I, Planet Earth, confirm<br>to set up the AutoPay (<br>for canceling my AutoP                                                                                                    | that the payment information<br>automatic recurring payment<br>ay when I am moving from n                                                                                                    | n below is correct and authoriz:<br>) with the details below. I under<br>ny Property.<br>Previous Schedu                                                 | e Zego on 02-21-2020<br>rstand I am responsible<br>Ile AutoPay Cancel     |
| Payment Amount                                                                                                    | Edit                                                                                                    | Payment Account                                                                                                    | Edit                                                                      |
| Amount owed:                                                                                                    | \$750.00                                                                                                    | Bank Name:                                                                                                    | Checking                                                                  |
| Fee:                                                                                                    | \$1.00                                                                                                    | Account Number:                                                                                                    | #5555                                                                     |
| Total                                                                                                    | \$751.00                                                                                                    | Routing Number:                                                                                                    | 011000028                                                                 |
| Total.                                                                                                    | \$751.00                                                                                                    | Name on Account:                                                                                                    | Planet Earth                                                              |
| Payment Schedule                                                                                                    | 03/03/2020                                                                                                    | Payment End Date:                                                                                                    | 07/03/2020                                                                |
| Payment Frequency:                                                                                                    | Monthly                                                                                                    |                                                                                                    |                                                                           |
| Payment Recipien                                                                                                    | t                                                                                                    |                                                                                                    |                                                                           |
| Property/Community:                                                                                                    | 214-7th Street S                                                                                                    | Station City:                                                                                                    | Corvallis                                                                 |
| State:                                                                                                    | OR                                                                                                    | Zip Code:                                                                                                    | 97333                                                                     |
| Once the payment begins pro     Please be advised that attem<br>these individuals will be prose     E-check Transactions: In the -<br>automatic \$25.00 NSF Fee to     By clicking Submit you agree | coessing, a refund can only be authorize<br>pted chargebacks for Non-Fraudulent tr<br>souted to the fullest extent of the law.<br>event that my bank returns this transact<br>the same account from which this payr<br>to our latest <u>Terms of Use</u> . | d through your management company.<br>ansactions through the Zego system will be<br>ion for Insufficient Funds (NSF), I authorize<br>nent was initiated. | e subject to criminal investigation an<br>e Zego to assess and process an |
|                                                                                                    |                                                                                                    |                                                                                                    | SecureTrust<br>Trusted Commerce<br>CLICK TO VALIDATE                      |

After scheduling the autopay, the user will see the messages "*Processing payment, please wait...*" and "*Payment successfully submitted.*" The messages just mean the autopay is being/has been updated.

After those messages, the user will be sent back to the Community Portal.

| SEVENTH STRIET                                                                                                    | Home                                                              | Make a Payment                                                                | Requests                                           | My Account 🗸                                                          | 2                   |
|----------------------------------------------------------------------------------------------------|-------------------------------------------------------------------|-------------------------------------------------------------------------------|----------------------------------------------------|-----------------------------------------------------------------------|---------------------|
| Please note that payments may take up to 2 business days to pos                                                                                                    | it to your account a                                              | and may not be immedi                                                         | iately reflected                                   | l after submission.                                                   |                     |
| Select a Community                                                                                                    |                                                                   |                                                                               |                                                    |                                                                       |                     |
| Tip: Setup a recurring autopayment with your checking account (e                                                                                                    | Check/ACH) for ju                                                 | ist \$1.00 per transactio                                                     | n!                                                 |                                                                       |                     |
| One-Time Payment(s)                                                                                                    | lecurring Payment                                                 | (5)                                                                           |                                                    |                                                                       |                     |
| We accept check, money order and cashier's check in our leasing<br>cards, and ACH payments via PayLease (a payment service provi<br>PayLease for this service. Landlord does not charge or collect this | office or via mail.<br>ider). A processing<br>a fee. Processing o | For your convenience,<br>fee ranging from \$1.00<br>ptions will be detailed i | we also accep<br>0 to \$19.95 pe<br>in the PayLeas | ot all major credit cards,<br>r transaction will be cha<br>se portal. | , debit<br>arged by |

## **Cancel Recurring Payment**

Under the "Recurring Payment" tab in Zego the customer can click the "Cancel" link next to the AutoPay he/she wishes to cancel.

| Recurring           | <b>Payment</b>            | Payment History | My Payme  | nt Accounts M | y Profile Support C | enter                             |                                 |
|---------------------|---------------------------|-----------------|-----------|---------------|---------------------|-----------------------------------|---------------------------------|
|                     |                           |                 |           |               |                     |                                   | Create New AutoPay              |
| Fixed Amo<br>Status | unt AutoPay<br>Start Date | End Date        | Debit Day | Frequency     | Account             | Amount                            |                                 |
| Active              | Mar 2020                  | Jul 2020        | 3         | Monthly       | Checking #5555      | \$751.00                          | <u>Skip</u> <u>Edit</u> Cancel  |
|                     |                           |                 |           |               |                     |                                   | Cancel                          |
|                     |                           |                 |           |               | Secu<br>Trusted     | © Copyri<br>Commerce<br>OVALIDATE | ght 2020 Zego. ALL RIGHTS RESEF |

A message appears to confirm that the customer wants to cancel the recurring payment. Customer clicks "OK" to cancel the AutoPay.

| Apps 💈                        | Ops Calendar                          | 🔊 A<br>ac            | paylease.net s             | ays                  |                           | 1R                 | N II JIRA            | **                                          |
|-------------------------------|---------------------------------------|----------------------|----------------------------|----------------------|---------------------------|--------------------|----------------------|---------------------------------------------|
| Recurring                     | g Payment F                           | Are<br>be            | you sure you wo<br>undone! | uld like to cancel t | his AutoPay? This actic   | Cancel             | W<br>Create          | elcome: Planet Earth<br>New AutoPay         |
| Fixed Amo                     | unt AutoPav                           |                      |                            |                      |                           |                    |                      |                                             |
| Fixed Amo<br>Status           | unt AutoPay<br>Start Date             | End Date             | Debit Day                  | Frequency            | Account                   | Amount             |                      |                                             |
| Fixed Amo<br>Status<br>Active | unt AutoPay<br>Start Date<br>Mar 2020 | End Date<br>Jul 2020 | Debit Day<br>3             | Frequency<br>Monthly | Account<br>Checking #5555 | Amount<br>\$751.00 | Skip<br>Click to can | 2 Edit Cancel<br>bel this AutoPay<br>Cancel |

The customer sees a confirmation that the "AutoPay successfully canceled".

| Recurring Payment     | Payment History     | My Payment Accounts        | My Profile     | Support Center                                      |                                             |
|-----------------------|---------------------|----------------------------|----------------|-----------------------------------------------------|---------------------------------------------|
| AutoPay succe         | essfully canceled.  |                            |                |                                                     |                                             |
|                       |                     |                            |                |                                                     | Create New AutoPay                          |
| There are currently n | o AutoPays schedule | d. Use the Create New Auto | oPay button to | begin.                                              |                                             |
|                       |                     |                            |                |                                                     | Cancel                                      |
|                       |                     |                            |                | SecureTrust<br>Trusted Commerce<br>CLICK TOVALIDATE | © Copyright 2020 Zego. ALL RIGHTS RESERVED. |

The user can click "CANCEL" to return to the Community Portal.

## **One-Time Payments**

To make a one-time payment the customer clicks "One-Time Payment(s)" under the "Make a Payment" tab.

| SEVENTH STREET                                                                                                    | Home                                    | Make a Payment                                                                | Requests                                            | My Account 🗸                                                        | 2                   |
|----------------------------------------------------------------------------------------------------|-----------------------------------------|-------------------------------------------------------------------------------|-----------------------------------------------------|---------------------------------------------------------------------|---------------------|
| Please note that payments may take up to 2 business days to post to your                                                                                                    | r account a                             | and may not be immedi                                                         | iately reflected                                    | after submission.                                                   |                     |
| 214 - 7th Street Station                                                                                                    |                                         |                                                                               |                                                     |                                                                     |                     |
| Tip: Setup a recurring autopayment with your checking account (eCheck/A                                                                                                    | ACH) for ju                             | st \$1.00 per transactio                                                      | n!                                                  |                                                                     |                     |
| Processing Cone-Time Payment(s)                                                                                                    | g Payment                               | (5)                                                                           |                                                     |                                                                     |                     |
| We accept check, money order and cashier's check in our leasing office or<br>cards, and ACH payments via PayLease (a payment service provider). A p<br>PayLease for this service. Landlord does not charge or collect this fee. Pro | r via mail.<br>processing<br>ocessing o | For your convenience,<br>fee ranging from \$1.00<br>ptions will be detailed i | we also accep<br>) to \$19.95 per<br>in the PayLeas | ot all major credit cards<br>r transaction will be ch<br>se portal. | , debit<br>arged by |

The customer can enter the amount and then click the "CONTINUE" button under the "One-Time Payment" tab in Zego.

| One-Time Payment | Payment History | My Payment Accounts | My Profile Suppo | ort Center                                          |
|------------------|-----------------|---------------------|------------------|-----------------------------------------------------|
| ① Amount         | 2 Account       | ③ Review            | (4) Receipt      |                                                     |
| Amount Owed:     | \$              | 500.0 <b>q</b>      |                  |                                                     |
|                  |                 |                     | Cancel           | Continue                                            |
|                  |                 |                     |                  | SecureTrust<br>rusted Commerce<br>click to VALIDATE |

The customer selects the payment method and clicks "CONTINUE".

| One-Time Payment                               | Payment History | My Payment Accounts                      | My Profile                   | Support Center                                       |
|------------------------------------------------|-----------------|------------------------------------------|------------------------------|------------------------------------------------------|
| 1 Amount                                       | 2 Account       | ③ Review                                 | (4) Re                       | ceipt                                                |
| Payment for: Amount                            | owed Payment Ar | nount: \$500.00                          |                              |                                                      |
| Select a Payment                               | Account         |                                          |                              |                                                      |
|                                                |                 | Standard Proces<br>Payment posts in 1 bu | s <b>sing</b><br>Jsiness day |                                                      |
| echeck Checking #5                             | 555             | \$19.95 Fee                              |                              |                                                      |
| Mastercard #                                   | #4444           | \$19.95 Fee                              |                              |                                                      |
| echeck Bank Accourt                            | nt              | \$19.95 Fee                              |                              |                                                      |
| <ul> <li>Credit Card</li> <li>VISA </li> </ul> | KC-VIR          | \$19.95 Fee                              |                              |                                                      |
| Debit Card<br>VISA 200 2000                    |                 | \$19.95 Fee                              |                              |                                                      |
|                                                |                 | P                                        | revious                      | ontinue Cancel                                       |
|                                                |                 |                                          |                              | SecureTrust<br>Trusted Commerce<br>CLICK TO VALIDATE |

Once a payment option is selected the customer will enter in the payment information for the payment type chosen.

| One-Time Payment          | Payment His | story My Paymer      | nt Accounts | My Profile  | Support Center                                       |
|---------------------------|-------------|----------------------|-------------|-------------|------------------------------------------------------|
| ① Amount                  | 2 Αςςοι     | unt ③ F              | Review      | (4) Red     | ceipt                                                |
| Payment for: Amount       | owed Paym   | ent Amount: \$500.00 | )           |             |                                                      |
| Bank Account Details      | ;           |                      |             |             |                                                      |
| Name on Account:          | [           |                      |             |             |                                                      |
| Bank Name:                |             |                      | Ac          | count Type: | select V                                             |
| Routing Number (9 digi    | ts):        | (                    | 0           |             |                                                      |
| Account Number:           |             |                      | 0           |             |                                                      |
| Confirm Account Numb      | er:         |                      |             |             |                                                      |
| * All fields are required |             |                      |             |             |                                                      |
|                           |             |                      | Pre         | vious Co    | ntinue Cancel                                        |
|                           |             |                      |             |             | SecureTrust<br>Trusted Commerce<br>CLICK TO VALIDATE |

The customer verifies all information is correct and clicks "SUBMIT PAYMENT".

| One-Time Payment                                                                                                    | Payment History My Pa                                                                                                    | ayment Accounts                                                                                                   | My Profile                                                 | Support Center                                                  |  |
|----------------------------------------------------------------------------------------------------|----------------------------------------------------------------------------------------------------|----------------------------------------------------------------------------------------------------|------------------------------------------------------------|-----------------------------------------------------------------|--|
| 1 Amount                                                                                                    | <ol> <li>Account</li> </ol>                                                                                                    | ③ Review                                                                                                    | 4 Re                                                       | ceipt                                                           |  |
| I, Planet Earth, confirm<br>to debit the account be                                                                                                    | that the payment information<br>low for \$519.95.                                                                                                    | n below is correct and<br>Previous                                                                                | d authorize Ze<br>Submit P                                 | go on 02-21-2020<br>ayment Cancel                               |  |
| Payment Amount                                                                                                    | Edit                                                                                                    | Payment Acco                                                                                                    | unt                                                        | Edit                                                            |  |
| Amount owed:                                                                                                    | \$500.00                                                                                                    | Bank Name:                                                                                                    |                                                            | Checking                                                        |  |
| Fee:                                                                                                    | \$19.95                                                                                                    | Account Number:                                                                                                   |                                                            | #5555                                                           |  |
| Total:                                                                                                    | ¢510.05                                                                                                    | Routing Number:                                                                                                   |                                                            | 011000028                                                       |  |
| TOLAI.                                                                                                    | 3019.90                                                                                                    | Name on Account:                                                                                                  |                                                            | Planet Earth                                                    |  |
| Payment Recipien                                                                                                    | t                                                                                                    |                                                                                                    |                                                            |                                                                 |  |
| Property/Community:                                                                                                    | 214-7th Street S                                                                                                    | tation                                                                                                    | City:                                                      | Corvallis                                                       |  |
| State:                                                                                                    | OR                                                                                                    |                                                                                                    | Zip Code:                                                  | 97333                                                           |  |
| Once the payment begins pro-<br>Please be advised that attem<br>these individuals will be pros-<br>E-check Transactions. In the<br>automatic \$25.00 NSF Fee to<br>By clicking Submit you agree | scessing, a refund can only be authorize<br>pted chargebacks for Non-Fraudulent tr<br>scuted to the fullest extent of the law.<br>event that my bark returns this transact<br>the same account from which this payr<br>to our latest <u>Terms of Use</u> . | d through your management<br>ansactions through the Zego<br>ion for Insufficient Funds (NS<br>nent was initiated. | : company.<br>system will be subj<br>SF), I authorize Zego | ect to criminal investigation and<br>o to assess and process an |  |
|                                                                                                    |                                                                                                    |                                                                                                    |                                                            | SecureTrust<br>Trusted Commerce<br>CLICK TO VALIDATE            |  |

The customer will be directed back to the Community Portal once submitting the payment.

| SEVENTH STREET                                                                                                    | Home                                                               | Make a Payment                                                                | Requests                                                | My Account                                                 | ~ 🤇                               | 3         |
|----------------------------------------------------------------------------------------------------|--------------------------------------------------------------------|-------------------------------------------------------------------------------|---------------------------------------------------------|------------------------------------------------------------|-----------------------------------|-----------|
| Please note that payments may take up to 2 business days to post to your account and may not be immediately reflected after submission.                                                      |                                                                    |                                                                               |                                                         |                                                            |                                   |           |
| Select a Community                                                                                                    |                                                                    |                                                                               |                                                         |                                                            |                                   |           |
| Tip: Setup a recurring autopayment with your checking account (eCheck/ACH) for just \$1.00 per transaction!                                                                                  |                                                                    |                                                                               |                                                         |                                                            |                                   |           |
| One-Time Payment(s)                                                                                                    | Recurring Payme                                                    | ent(s)                                                                        |                                                         |                                                            |                                   |           |
| We accept check, money order and cashier's check in our leas<br>cards, and ACH payments via PayLease (a payment service p<br>by PayLease for this service. Landlord does not charge or colli | sing office or via n<br>rovider). A proces<br>lect this fee. Proce | nail. For your convenie<br>ssing fee ranging from<br>essing options will be d | nce, we also a<br>\$1.00 to \$19.9<br>letailed in the P | ccept all major c<br>5 per transaction<br>PayLease portal. | redit cards, de<br>will be charge | bit<br>:d |

## Zego Powered by PayLease Standard Processing Fees

Zego is our 3rd party payment processor. The fees associated with making online payments are Zego's processing fees and are not collected or charged by ACC. Zego accepts all major credit card providers. Below are the applicable online processing fees per transaction:

All One Time Payments > \$100; \$19.95 Fee

### All Credit Card Payments

• One Time & Recurring are \$19.95

### Debit Card

- One Time Payments > \$100; \$19.95
- One Time Payments < or equal to \$100; \$5.95
- Recurring Payments \$5.95

### ACH

- One Time Payments > \$100; \$19.95
- One Time Payment < or equal to \$100; \$3.95
- Recurring Payments \$ 1